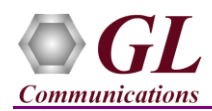

# It is assumed that the T1/E1 Analyzer Hardware, Software and License installations are already performed referring to the purchased Hardware Installation Guide.

#### **MAPS™ INAP Application Verification**

For functional verification, 2 instances of **MAPS<sup>TM</sup> INAP** application can be configured on a single PC configured as gsmSCF and gsmSSF nodes. The following steps explain MAPS<sup>TM</sup> INAP configuration on the same PC in loopback mode to simulate IN service procedures.

On first instance, MAPS<sup>TM</sup> is configured as **gsmSCF**, and on the second instance, MAPS<sup>TM</sup> is configured as **gsmSSF** node generating supported procedure messages.

#### Cross-connect T1/E1 Port #1 and Port #2 of the Hardware unit back-to-back using RJ48c loopback cable.

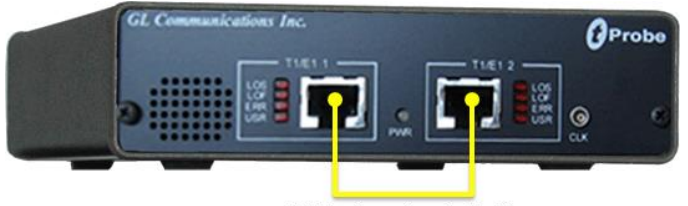

RJ48c Loopback Cable

• Click on the **T1/E1 Analyzer** icon created on the desktop (or) from the installation directory, click on **UsbNGT1.exe** and launch T1/E1 Analyzer application.

Note: The application may take some time to get started due to hardware and software initializations.

- Verify the following **Interface** settings in the T1/E1 main GUI
- For T1 Analyzer, configure Port #1 and Port #2 with the following Framing = ESF, Loopback = No Loopback, Termination = Terminate, Clock = Internal, Cross Port = Normal
- For E1 Analyzer, configure Port #1 and Port #2 with the following Framing = CCS, Loopback = No Loopback, Termination = Terminate, Clock = Internal, Cross Port = Normal
- Verify the Sync and Alarm Status between the ports are indicated in Green ✓ in T1/E1 Alarms pane. Click Yellow Reset button to reset the alarms.

| T1 tProbe Analyzer           |                                                                                                    |                                                                                                    |                                                                                                    |                      |            | - 🗆 ×                     |                                  |
|------------------------------|----------------------------------------------------------------------------------------------------|----------------------------------------------------------------------------------------------------|----------------------------------------------------------------------------------------------------|----------------------|------------|---------------------------|----------------------------------|
| File Config View I           | Monitor I                                                                                                    | ntrusiveTest                                                                                                    | t Special Ap                                                                                                    | plications           | Window     | Help                      |                                  |
| × Port Framing               | ick Termination                                                                                                    |                                                                                                    | Clock                                                                                                    | B8ZS                 | Cross-port | Set all cards as selected |                                  |
| 1 ESF (193E)<br>2 ESF (193E) | ) No Loa<br>) No Loa                                                                                                    | opback T<br>opback T                                                                                                    | erminate<br>erminate                                                                                                    | Internal<br>Internal | On<br>On   | Normal<br>Normal          | <- Double-click to change values |
|                              |                                                                                                    |                                                                                                    |                                                                                                    |                      | ×          |                           |                                  |
|                              | T1/E                                                                                                    | 1 Alarms                                                                                                    |                                                                                                    |                      | <b>^</b>   |                           |                                  |
| Reset                        | All Ports                                                                                                    | #1                                                                                                    | #2                                                                                                    |                      | _          |                           |                                  |
| Sync Loss                    |                                                                                                    |                                                                                                    | <b>~</b>                                                                                                    |                      |            |                           |                                  |
| Bipolar Violation            | <ul> <li>Image: A second second s</li></ul> | <ul> <li>Image: A second second s</li></ul> | <ul> <li>Image: A second second s</li></ul> |                      |            |                           |                                  |
| Carrier Loss                 | <ul> <li>Image: A second second s</li></ul> | <ul> <li>Image: A start of the start of the start of</li></ul>  | <ul> <li>Image: A second second s</li></ul> |                      |            |                           |                                  |
| Frame Error                  | <ul> <li>Image: A second second s</li></ul> | <ul> <li>Image: A second second s</li></ul> | <ul> <li>Image: A second second s</li></ul> |                      |            |                           |                                  |
| Blue Alarm                   |                                                                                                    |                                                                                                    |                                                                                                    |                      |            |                           |                                  |
| Yellow Alarm                 | <ul> <li>Image: A second second s</li></ul> | <ul> <li>Image: A start of the start of the start of</li></ul>  |                                                                                                    |                      |            |                           |                                  |
| AIS                          | <ul> <li>Image: A second second s</li></ul> | <ul> <li>Image: A second second s</li></ul> | <ul> <li>Image: A second second s</li></ul> |                      |            |                           |                                  |
|                              | T1/E1                                                                                                    | Statistics                                                                                                    |                                                                                                    |                      | •          |                           |                                  |
| Frequency (Hz)               |                                                                                                    | 1543999                                                                                                    | 1543999                                                                                                    |                      | _          |                           |                                  |
| Level (dBdsx)                |                                                                                                    | 0.396                                                                                                    | 0.368                                                                                                    |                      |            |                           |                                  |
| BPV Errors                   |                                                                                                    | 0                                                                                                    | 0                                                                                                    |                      |            |                           |                                  |
| CRC Errors                   |                                                                                                    | 0                                                                                                    | 0                                                                                                    |                      |            |                           |                                  |
| Frame Errors                 |                                                                                                    | 0                                                                                                    | 0                                                                                                    |                      |            |                           |                                  |
| Transmit Under Run           |                                                                                                    | 0                                                                                                    | 0                                                                                                    |                      |            |                           |                                  |
| Receive Over Run             |                                                                                                    | 0                                                                                                    | 0                                                                                                    |                      |            |                           |                                  |
| ==Bit/Frame Clock Slip==     |                                                                                                    |                                                                                                    |                                                                                                    |                      |            |                           |                                  |

- From T1/E1 Analyzer main window, invoke the WCS Server: Special Applications > Windows Client Server (WCS) > WCS Server.
- Configure WCS as follows -
  - Listen Port = 17090 (for E1 systems); 17080 (for T1 systems)

West Diamond Avenue - Third Floor Gaithersburg, MD 20878 (V) 301-670-4784 (F) 301-670-9187 Web Page: http://www.gl.com/ E-Mail Address: info@gl.com

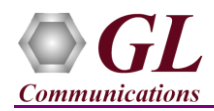

- Messaging = Binary
- $\blacktriangleright$  Version = 4
- > Click on **Start GL Server** button. Minimize the window.

#### First MAPS™ INAP (GUI) – (gsmSCF)

- From T1/E1 Analyzer main window, from Special Applications menu > select Protocol Emulation > MAPS INAP Emulator
- While invoking the MAPS<sup>™</sup> INAP instance, verify the following in the **Protocol Selection** window -
  - Protocol Standard = INAP
  - $\blacktriangleright$  Protocol Version = 3GPP
  - $\blacktriangleright$  Node = gsmSCF
  - ➢ Click Ok
- This instance of MAPS<sup>™</sup> is configured for **Call Reception**
- By default, Testbed Setup window is displayed. Click *m* and select **gsmSCF** file and check for the following parameter default values:
  - > T1/E1 Port Number = 1
  - Signaling Timeslot = 23 (for T1); 31 (for E1)
  - SCF Point Code = 3.3.3
  - SCF Subsystem Number = INAP-12
  - > Node Type = SSF
  - > Destination Point Code = 2.2.2
  - Destination Subsystem Number = INAP-12
  - Adjacent Point Code = 2.2.2
- From MAPS INAP main window, select **Configuration > Incoming Call Handler Configuration.** Verify that the **INAP\_VoiceCall\_Service \_SCF.gls** script is loaded against the **initialDP** message. Exit from the window.

### Second MAPS™ INAP (GUI) – (gsmSSF)

- From T1/E1 Analyzer main window, from Special Applications menu > select Protocol Emulation > MAPS INAP Emulator
- While invoking another MAPS<sup>™</sup> INAP instance, verify the following in the Protocol Selection window -
  - > Protocol Standard = INAP
  - Protocol Version = 3GPP
  - > Node = gsmSSF
  - > Click Ok
- This instance of MAPS<sup>™</sup> is configured for Call Generation
- By default, Testbed Setup window is displayed. Click *m* and select **gsmSSF** file and check for the following parameter default values:
  - > T1/E1 Port Number = 2
  - Signaling Timeslot = 23 (for T1); 31 (for E1)
  - $\blacktriangleright SCF Point Code = 2.2.2$
  - SCF Subsystem Number = INAP-12
  - $\blacktriangleright \text{ Node Type} = \mathbf{SCF}$
  - $\blacktriangleright \quad \text{Destination Point Code} = 3.3.3$
  - Destination Subsystem Number = INAP-12

GL Communications Inc.

818 West Diamond Avenue - Third Floor Gaithersburg, MD 20878 (V) 301-670-4784 (F) 301-670-9187 <u>Web Page: http://www.gl.com/</u>E-Mail Address: info@gl.com

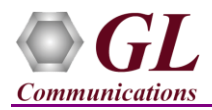

- Adjacent Point Code = 3.3.3
- **Start** the testbed on both the MAPS<sup>TM</sup> instances.
- <u>Note</u>: Once the test bed setup is started on both the instances of MAPS<sup>™</sup> INAP (gsmSCF and gsmSSF), from the main window, select **Reports** menu > invoke **Link Status** window. Verify that the **Link Status** is **UP** (indicated in Green color) before placing the call.

|         | Link Status  |                                                           |
|---------|--------------|-----------------------------------------------------------|
| Link ID | Link Status  | HDLC Statistics                                           |
| 1       | InService    | UnderRun = 0: OverRun = 0: BadFcs = 0                     |
|         |              |                                                           |
|         | Link ID<br>1 | Link Status Link ID Link Status I Link Status Link Status |

- On both the MAPS<sup>TM</sup> main window, click <sup>99</sup> icon and open **Call Reception** window. Observe that SLTM script is activated.
- In MAPS<sup>TM</sup> INAP (SSF) main window, from **Emulator** menu > select **Call Generation** option
  - By default, you will observe multiple call instances loaded with scripts supporting the INAP procedures and profiles. Select the call instance loaded with the INAP\_VoiceCall\_Service\_SSF.gls script and MSProfile01 profile.
  - Click on the yellow <u>Start</u> button and initiate the procedure.
- In MAPS<sup>TM</sup> SCF main window, click <sup>3</sup> icon and open **Call Reception** at the **gsmSCF** window. Observe that the calls are automatically received running the Rx script.
- Wait for the call to terminate, and verify the Message Sequence flow at both generation and reception end.
- Select any message in the ladder diagram and observe the respective decode message on the right pane for the respective message.

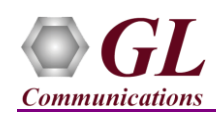

## MAPS<sup>™</sup> INAP Quick Verification Guide

| MAPS (Message Automation Protocol Simulation) gsmSSF (INAP 3GPP ) - [Call Generation - INAP_VoiceCall_Service_BulkCall] — 🗌 |                                      |                       |                  |                                                                             |                 |             |          |                            |                        | ×    |  |
|----------------------------------------------------------------------------------------------------|--------------------------------------|-----------------------|------------------|-----------------------------------------------------------------------------|-----------------|-------------|----------|----------------------------|------------------------|------|--|
| 🐇 Configurations Emulator Reports Edi                                                                                       | tor Debug Tools W                    | indows Help           |                  |                                                                             |                 |             |          |                            | - é                    | 5 ×  |  |
| 🗳 🖉                                                                                                    | n 🧭 🔮 🚡                              | è è 🕹 🚆               |                  |                                                                             |                 |             |          |                            |                        |      |  |
| 🗅 🗀 🔚 🔣 💡                                                                                                    | 8 क                                  |                       |                  |                                                                             |                 |             |          |                            |                        |      |  |
| Sr Script Name                                                                                                    | Profile                              | Call Info             | Script Execution | Status                                                                      | Events          | Eve         | Result   | Total Iterat               | Completed Ite          | a 🔨  |  |
| 1 INAP_VoiceCall_Service_SSF.gls                                                                                            | MSProfile001                         | 0xCD0DEF6C            | Stop             | Event Report for o                                                          | Report Event of | Di          | Pass     | Infinite                   | 21                     |      |  |
| 2 INAP_VoiceCall_Service_SSF.gls                                                                                            | MSProfile002                         |                       | Start            |                                                                             | None            |             | Unknown  | Infinite                   | 0                      |      |  |
| 3 INAP_VoiceCall_Service_SSF.gls                                                                                            | MSProfile003                         |                       | Start            |                                                                             | None            |             | Unknown  | Infinite                   | 0                      |      |  |
| 4 INAP_VoiceCall_Service_SSF.gls                                                                                            | MSProfile004                         |                       | Start            |                                                                             | None            |             | Unknown  | Infinite                   | 0                      | ~    |  |
| <                                                                                                    |                                      |                       |                  |                                                                             |                 |             |          |                            | >                      |      |  |
| Add Delete Insert Refresh St                                                                                                | art Start All Sto<br>— — Show Latest | op 🔻 Stop All 💌       | Abort Abort All  |                                                                             |                 |             |          |                            |                        | _    |  |
|                                                                                                    |                                      | 0.05                  |                  |                                                                             | Find            |             |          |                            |                        |      |  |
| 55F                                                                                                    |                                      | SLF                   |                  |                                                                             | = MTP3 Laver    |             |          | =                          |                        | -    |  |
| Initia                                                                                                    | al DP                                |                       |                  | 000 Service Ind                                                             | dicator         |             |          | =00                        | 11 SCCP                |      |  |
| Bequest Benc                                                                                                    | at BCSM Event                        | ·                     |                  | 000 Priority C                                                              | ode             |             |          | =11                        | Priority               | y Co |  |
|                                                                                                    | 16:43:38.972000                      |                       | 000 Sub-service  | e field                                                                     |                 |             | = 10     | National<br>00011011       | 011                    |      |  |
| Request Repo                                                                                                    |                                      |                       | 002 OPC          |                                                                             |                 |             | = 2.2.2( | 10 00                      | 0000                   |      |  |
|                                                                                                    |                                      | 16:43:38.982000       |                  | 0004 Signalling Link Code                                                   |                 |             |          | = 0001 (1)                 |                        |      |  |
| continue                                                                                                    |                                      | 16:43:38 994000       |                  | Higher Layer Data                                                           |                 |             |          |                            | = x0901030E190B920C00; |      |  |
|                                                                                                    |                                      | 10.10.00.001000       |                  | 005 Message Ty                                                              | pe              |             |          | = 000010                   | 01 UDT unic            | data |  |
| Event Report BUSM                                                                                                    |                                      | 16:43:39.014000       |                  | Mandatory                                                                   | Fixed Paramet   | ers         |          | =                          |                        |      |  |
| A Apply C                                                                                                    |                                      |                       | Protocol (       | Class Paramet                                                               | er              |             | =        |                            |                        |      |  |
|                                                                                                    |                                      | 16:43:39.605000       |                  | 006 Class<br>006 Message 1                                                  | Handling (Cla   | ass 0 and   | 1 only)  | = 0000                     | No Speci               | ial  |  |
| · ·                                                                                                    |                                      |                       | 0                | 007 Pointer to                                                              | o Mandatory H   | Parameter   |          | = Parm0                    | offset x03             | 3 (1 |  |
|                                                                                                    |                                      |                       |                  | 0008 Pointer to Mandatory Parameter                                         |                 |             |          | = Parml offset xOE (1      |                        |      |  |
|                                                                                                    |                                      |                       |                  | 0009 Pointer to Mandatory Parameter<br>Mandatory Variable Length Parameters |                 |             |          | = Parm2 offset x19 (2<br>= |                        |      |  |
|                                                                                                    |                                      |                       |                  | Called Pa:                                                                  | rty Address     | Joil Falame | UELS     | = mandat                   | ory paramet            | ter  |  |
|                                                                                                    |                                      | C                     | 00A Paramete:    | r length                                                                    |                 |             | = 11     |                            |                        |      |  |
|                                                                                                    |                                      |                       |                  | Address                                                                     | Indicators      |             |          | -                          |                        |      |  |
|                                                                                                    |                                      |                       | > []]            |                                                                             |                 |             |          |                            |                        |      |  |
| Scripts Message Sequence Event C                                                                                            | Config Script Flow                   | /                     |                  |                                                                             |                 |             |          |                            |                        |      |  |
|                                                                                                    |                                      | Initialisation Errors | Error Ev         | ents                                                                        | Captured Er     | rors        | 🕒 🕒 Linl | k Status Up=1              | Down=0                 |      |  |
|                                                                                                    |                                      |                       |                  |                                                                             |                 |             |          |                            |                        |      |  |